4

Rat

## Penambahan Nomor Corporate Card di Kopra Cash Management oleh Sysadmin Maker (1/3)

| C 🗈 https://koprabymandiri.com/kopra/ui                                                                                                    | $\leftarrow \rightarrow C$                                                     | (   | A https://koprabymandiri.co      | m/kopra/ui                    |                                                   | 80% 📩                                     | ♡ ± @ £ :                                         |
|----------------------------------------------------------------------------------------------------|--------------------------------------------------------------------------------|-----|----------------------------------|-------------------------------|---------------------------------------------------|-------------------------------------------|---------------------------------------------------|
| opra                                                                                                    | kopra                                                                          |     |                                  | You are sharing your entire   | screen. Stop Sharing                              | _ KCM<br>nadi                             | T1189415821<br>ya.nurmala@bankmandiri.co.id ∨     |
| Selamat Datang di Kopra by Mandiri                                                                                                    | # Home<br>PENDING TASK                                                         | ^   | Manajemen Perusahaan:            | Detail Pengguna               |                                                   |                                           | Tambah                                            |
| g Task:<br>rding Task:                                                                                                    | Pending Task     Onboarding Task     CHANNEL MANAGEMENT                        |     | Manajemen Perusahaan: Del        | ail Pengguna                  |                                                   |                                           |                                                   |
| AGLAMATI<br>anogement<br>Guarantee*                                                                                                    | Cash Management  V  Trade & Guarantee*                                         |     | ID Perusahaan<br>Nama Perusahaan | KCMT007<br>KCMT Customer Care | Negara<br>Tanggal Bergabung<br>Pengguna Terdaftar | Indonesia<br>8 Mei 2024<br>4 dari 4 Users |                                                   |
| hain* h Antar Jemput AJU) KOPRA Logistic Solutions                                                                                                    | <ul> <li>Value Chain</li> <li>Layanan Antar Jemput<br/>Uang (LAJU)</li> </ul>  | «   | Go Unlink Pe                     | emeliharaan                   |                                                   |                                           | ^                                                 |
| Management 1<br>Mempermudah Transaksi Bisnis di Sektor Seaport & Airport                                                                                                    | Company Management     Global Account     Management                           |     | KCMT0377199716                   | mav                           | ∽<br>var.sianturi@bankmandiri.co.id               |                                           |                                                   |
| nagement  MITA_08118414000    manufiti_call\14000                                                                                                    | User Management                                                                |     | KCMT1189415821                   | nadi                          | ya.nurmala⊛bankmandiri.co.id                      |                                           | v                                                 |
| Monteen     Monteen     M | kopra                                                                          | ~   |                                  | Tou are sharing your entire   | screen. Stop Sharing                              | D KCP                                     | ATT 1189415821<br>iya.nurmala@bankmandiri.co.id \ |
| val Matrix Kopra by Mandiri hadir dengan tiga solusi utama dalam Mandiri Healthcare Solutions.                                                                                                    | Layanan Antar Jemput<br>Uang (LAJU)                                            | ^ ^ | Aplikasi Kopra Cash M            | anagement / Application o     | f Kopra Cash Management                           |                                           | 27 June 202                                       |
| р:                                                                                                    | COMPARY MANAGEMENT<br>2:5 Company Management<br>© Global Account<br>Management |     | ID Perusahaan *<br>Company ID    | ID Perusahaan<br>KCMT007      | 3)                                                |                                           |                                                   |
| Login ke Kopra Cash Management<br>Pilih Company Management                                                                                                    | User Management COURT MANAGMENT Gro Online Now Account Group                   | «   |                                  |                               | Back Continue                                     |                                           |                                                   |
| Pilih Pemeliharaan                                                                                                    | 席 Approval Matrix<br>意 Assign User<br>南 Authorized Limit Scheme                |     |                                  |                               |                                                   |                                           |                                                   |
| Klik tombol Continue                                                                                                    | User Group Users                                                               |     |                                  |                               |                                                   |                                           |                                                   |
|                                                                                                    | Port Solution Account     Group                                                | ~   |                                  |                               |                                                   |                                           |                                                   |

## Penambahan Nomor Corporate Card di Kopra Cash Management oleh Sysadmin Maker (2/3)

| $\leftarrow \rightarrow C$                                                                                                    | 08                                                                                                    | https://koprabymandiri.co                                                                                                    | m/kopra/ui                                                                                                    | 80% 🚖                                                                   | ♡ ± : =                                            |
|----------------------------------------------------------------------------------------------------|----------------------------------------------------------------------------------------------------|----------------------------------------------------------------------------------------------------|----------------------------------------------------------------------------------------------------|-------------------------------------------------------------------------|----------------------------------------------------|
| kopra                                                                                                    |                                                                                                    |                                                                                                    | You are sharing your entire screen. Stop Sharing                                                                                                    | <u> </u>                                                                | CMT1189415821<br>adiya.nurmala@bankmandiri.co.id ∨ |
| Layanan Antar Jemput                                                                                                    | Apli                                                                                                    | ikasi Kopra Cash M                                                                                                    | lanagement / Application of Kopra Cash Mana                                                                                                    | gement                                                                  | 27 June 2024                                       |
| Uang (LAJU)                                                                                                    |                                                                                                    |                                                                                                    |                                                                                                    |                                                                         |                                                    |
| Company Management                                                                                                    | ID F<br>Con                                                                                                    | Perusahaan *<br>mpany ID                                                                                                    | КСМТ007                                                                                                    |                                                                         |                                                    |
| Global Account                                                                                                    | Mai                                                                                                    | aintenance *                                                                                                    |                                                                                                    |                                                                         |                                                    |
| User Management                                                                                                    | Mai                                                                                                    | intenance                                                                                                    | Unlock/Reset Password Token<br>Unlock/Reset Password Token                                                                                                    | Tambah / Hapus / Ubah Akses Reko<br>Add / Remove / Allow Access Account | ning                                               |
| COUNT MANAGEMENT                                                                                                    |                                                                                                    |                                                                                                    |                                                                                                    |                                                                         |                                                    |
| Giro Online Now                                                                                                    | **                                                                                                    |                                                                                                    | Ungrade Package Konra Cash Managament                                                                                                    | Pendaftaran Corporate Card Mand                                         |                                                    |
| Account Group                                                                                                    |                                                                                                    |                                                                                                    | Upgrade Package Kopra Cash Management                                                                                                    | Mandiri Corporate Card Registration                                     |                                                    |
| 5 Approval Matrix                                                                                                    |                                                                                                    |                                                                                                    |                                                                                                    |                                                                         |                                                    |
| Authorized Limit Scheme                                                                                                    |                                                                                                    |                                                                                                    | Tambah / Ubah Informasi Company Admin<br>Add / Edit Company Admin Information                                                                                                    | Tambah Mandiri Mobile Token<br>Add Mandiri Mobile Token                 |                                                    |
| User Group                                                                                                    |                                                                                                    |                                                                                                    |                                                                                                    |                                                                         |                                                    |
| Users                                                                                                    |                                                                                                    |                                                                                                    |                                                                                                    |                                                                         |                                                    |
| Port Solution Account                                                                                                    |                                                                                                    |                                                                                                    | Back Continue                                                                                                    |                                                                         | 6                                                  |
| Group                                                                                                    | ·                                                                                                    |                                                                                                    |                                                                                                    | 1                                                                       | •                                                  |
| - → C                                                                                                    | O A                                                                                                    | https://koprabymandiri.co                                                                                                    | m/kopra/ui                                                                                                    | 80%                                                                     | ♡ .↓. ④ ♪1 ≡                                       |
| 4-14                                                                                                    | ~ _                                                                                                    |                                                                                                    | You are sharing your entire screen. Stop Sharing                                                                                                    |                                                                         | CMT1189415821                                      |
| Ropra                                                                                                    |                                                                                                    | Terdapat kes                                                                                                    | ulitan dalam mengisi formulir? Apabila terdapat pertanyaan atau kendala selama                                                                                                    | r pengisian formulir elektronik, silakan menghubun                      | ji kami melalui                                    |
| * Home                                                                                                    | •                                                                                                    | telepon di 14                                                                                                    | 000 atau hubungi tim Sales atau Kantor Cabang kami.                                                                                                    |                                                                         |                                                    |
| ENDING TASK                                                                                                    |                                                                                                    |                                                                                                    |                                                                                                    |                                                                         |                                                    |
| ii Bending Task                                                                                                    | Perm                                                                                                    | nohonan Registrasi Corporate                                                                                                    | e Card / Corporate Card Registration Request                                                                                                    |                                                                         |                                                    |
| Pending Task Onboarding Task                                                                                                    | No                                                                                                    | nohonan Registrasi Corporate<br>mor Kartu Kredit *<br>edit Card Number                                                                                                    | e Card / Corporate Card Registration Request<br>6032987 100004925                                                                                                    |                                                                         |                                                    |
| Pending Task     Onboarding Task     WANKEL MANAGEMENT                                                                                                 | Perme                                                                                                    | nohonan Registrasi Corporate<br>omor Kartu Kredit *<br>edit Card Number<br>nggal Kadaluwarsa Kartu *                                                                                                    | e Card / Corporate Card Registration Request 6032987100004925                                                                                                    |                                                                         |                                                    |
| Pending Task Onboarding Task Honect MANAGEMENT Cash Management V                                                                                       | Perma<br>Cre<br>Tang<br>Card                                                                                                    | nohonan Registrasi Corporate<br>annor Kartu Kredit *<br>edit Card Number<br>nggal Kadaluwarsa Kartu s<br>d Expiry Date                                                                                                    | e Card / Corporate Card Registration Request<br>6032987100004925<br>2028-03                                                                                                    |                                                                         |                                                    |
| Pending Task Onboarding Task GWHEL MWWGMENT Cash Management Trade & Guarantee Vaha Chaira                                                              | Perme<br>Cre<br>Tang<br>Card<br>Per                                                                                                    | Andream Registrasi Corporate<br>The second second sec | e Card / Corporate Card Registration Request<br>6032987100004925<br>2028-03<br>Pretty.rumiris@bankmandiri.co.id                                                                                                    |                                                                         |                                                    |
| Pending Task      Onboarding Task      Onboarding Task      Cash Management      V      Trade & Guarantee*      Value Chain*      Layanan Antar Jemput | Perme<br>Do<br>Cre<br>Tang<br>Card<br>Em<br>Per<br>Nai<br>Mo                                                                                                    | Andronan Registrasi Corporati<br>and Card Namber<br>Sigal Kadaluwarsa Kartu ,<br>d Expiry Date<br>reson in Charge Email<br>sasabah hanya pertu input satu non<br>ohon pastikan PIC Corporate Card                                                                                                    | e Card / Corporate Card Registration Request 6032987100004925 2028-03 Pretty.rumiris@bankmandiri.co.id[ vor kartu kredit, Sistem akan inquiry seturuh kartu kredit perusahaan. liaip untuk mendapatkan OTP via email.                                                                                                    |                                                                         |                                                    |
|                                                                                                    | Perma     No     Cre     Tang     Card     Em     Per     No     Card     Mo     Card     Mo     Card     Des                                                                                                    | And the set of the set of the set   | e Card / Corporate Card Registration Request<br>6032987100004925<br>2028-03<br>Pretty.rumiris@bankmandiri.co.id[<br>nor kartu kredit. Sistem akan inquiry seluruh kartu kredit perusahaan. I<br>siap untuk mendapatkan OTP via email.<br>288 card number. The system will inquiry all credit cards owned by the company.<br>are Card in eads to mochen OTP via email.                                                                                                    |                                                                         |                                                    |
|                                                                                                    | Card<br>Card<br>Card<br>Em<br>Per<br>Nai<br>Mo<br>Cun<br>Pie                                                                                                    | And the second second s   | e Card / Corporate Card Registration Request<br>6032987100004925<br>2028-03<br>Pretty.rumiris@bankmandiri.co.id[<br>her kartu kredit. Sistem akan inquiry seluruh kartu kredit perusahaan.<br>I slap untuk mendapatkan OTP via email.<br>sdit card number. The system will inquiry all credit cards owned by the company.<br>ate Card is ready to receive OTP via email.                                                                                                    |                                                                         |                                                    |
|                                                                                                    | A     Second Second Secon | And the set of the set of the set   | e Card / Corporate Card Registration Request 6032987100004925 2028-03 Pretty.rumiris@bankmandiri.co.id nor kartu kredit. Sistem akan inquiry seluruh kartu kredit perusahaan. I siap untuk mendapatkan OTP via email. git card number. The system will inquiry all credit cards owned by the company. ate Card is ready to receive OTP via email.                                                                                                    |                                                                         |                                                    |
|                                                                                                    | erme<br>Noi<br>Cree<br>Tang<br>Card<br>Card<br>Ber<br>Per<br>Noi<br>Cut<br>Pite                                                                                                    | And the second second s   | e Card / Corporate Card Registration Request<br>6032987100004925<br>2028-03<br>Pretty.rumiris@bankmandiri.co.id<br>pretty.rumiris@bankmandiri.co.id<br>pretty.rumiris@bankmandiri.co.id<br>sispuntuk mendapatkan OTP via email.<br>edit card number. The system will inquiry all credit cards owned by the company.<br>ate Card is ready to receive OTP via email.                                                                                                    |                                                                         |                                                    |
|                                                                                                    | errind<br>Noi<br>Cree<br>Tang<br>Cree<br>Tang<br>Cree<br>Cree<br>Tang<br>Cree<br>Cree<br>Tang<br>Cree<br>Cree<br>Cree<br>Cree<br>Cree<br>Cree<br>Cree<br>Cre                                                                                                    | And the second second s   | e Card / Corporate Card Registration Request  6032987100004925  2028-03  Pretty.rumiris@bankmandiri.co.id  nor kartu kredit. Sistem akan inquiry seluruh kartu kredit perusahaan. 1 siapuntuk mendapatkan OTP via email.  edit card number. The system will inquiry all credit cards owned by the company. ate Card is ready to receive OTP via email.  dit card served y to receive OTP via email.  edit card served y to receive OTP via email.  edit card served y to receive OTP via email.  edit card served y to receive OTP via email.  edit card served y to receive OTP via email.  edit card served y to receive OTP via email.  edit card served y to receive OTP via email.  edit card served y to receive OTP via email. | 2.0/                                                                    |                                                    |

## Penambahan Nomor Corporate Card di Kopra Cash Management oleh Sysadmin Maker (3/3)

| ← → C                                                                                                    | C A https://koprabymandiri.com/kopra/ui S 🖈 🖸 🕹 😰 🖆 🚍                                                                                                    |                                          |
|----------------------------------------------------------------------------------------------------|----------------------------------------------------------------------------------------------------|------------------------------------------|
| kopra                                                                                                    | Perminimian negistrasi curporate caru / curporate caru negistration neguest                                                                                                    | Step :                                   |
| I" Home                                                                                                    | Nomor Kartu Kredit *     G032987100004511     G                                                                                                    |                                          |
| PENDING TASK                                                                                                    | Tanggal Kadaluwarsa Kartu * 2028-09                                                                                                    | 1 Input no OTP vana dikirim ke email PIC |
| Onboarding Task                                                                                                    | Card Expiry Date                                                                                                    |                                          |
| CHANNEL MANAGEMENT                                                                                                    | Person in Charge Email Person in Charge Email                                                                                                    | 2. Centang Syarat & Ketentuan            |
| 🖻 Cash Management 🛛 🗸                                                                                                    | Nasabah hanya perlu input satu nomor kartu kredit. Sistem akan inquiry seluruh kartu kredit perusahaan.<br>Mohon pastikan PIC Corporate Card siap untuk mendapatkan OTP via email.                                                                                                    | 3 Centana Pernyataan Nasabah             |
| 🛝 Trade & Guarantee                                                                                                    | Customer only need to input one credit card number. The system will inquiry all credit cards owned by the company.                                                                                                    |                                          |
| Si Value Chain                                                                                                    | Wease make sure the MC of Corporate Cara is ready to receive 01P via email.                                                                                                    | 4. Klik tombol Submit                    |
| Layanan Antar Jemput<br>Uang (LAJU)                                                                                                    | Verify                                                                                                    |                                          |
| COMPANY MANAGEMENT                                                                                                    |                                                                                                    |                                          |
| Global Account                                                                                                    | Input OTP / OTP Input                                                                                                    |                                          |
| Management                                                                                                    | OTP berhasil dikirimkan ke email: rixxxxxxxxxxxxxxxxxxxxxxxxxxxxxxxxxxxx                                                                                                    |                                          |
| User Management                                                                                                    | 0TP 325070                                                                                                    |                                          |
| ACCOUNT MANAGEMENT                                                                                                    |                                                                                                    |                                          |
| Giro Online Now                                                                                                    |                                                                                                    |                                          |
| < >                                                                                                    | Syarat dan Ketentuan Khusus Aplikasi Formulir Perubahan Dalam Layanan Mar (jiji Cash Management 2.0 /                                                                                                    |                                          |
|                                                                                                    |                                                                                                    |                                          |
| ← → C                                                                                                    |                                                                                                    |                                          |
| <ul> <li>↔ c</li> <li>khong</li> </ul>                                                                                                    | A https://koprabymandiri.com/kopra/ui       80%     ★     ♥     ★     ♥     ★     ●       Image: State State                                                                    |                                          |
| <ul> <li>↔ œ</li> <li>köpra</li> </ul>                                                                                                    | O       A https://koprabymandiri.com/kopra/ui         Box       Image: Comparison of the second second secon                                                |                                          |
| <ul> <li>← → C</li> <li>köpra</li> <li>I* Home</li> </ul>                                                                                                    | <ul> <li>A https://koprabymandiri.com/kopra/ui</li> <li>Both the starting your entire screen. Stop Sharing will use and/or submitting this e-Form, the Customer declares and agrees that:</li> <li>Bank Mandiri has provided sufficient information regarding: (i) the changes; and/or the characteristics of the products and/or application services that the Customer will use, and the</li> </ul>                                                                                                    |                                          |
| <ul> <li>← → С</li> <li>корга</li> <li>№ Ноте</li> <li>Раконо так</li> </ul>                                                                                                    | <ul> <li>A https://koprabymandiri.com/kopra/ui</li> <li>A https://koprabymandiri.com/kopra/ui</li></ul>                                                                                                    |                                          |
| ← → C<br>köpra<br>* Home<br>PDRONG TASK<br>B Pending Task                                                                                                    | <ul> <li>A https://koprabymandiri.com/kopra/ui</li> <li>A https://koprabymandiri.com/kopra/ui</li> <li>A https://koprabymandiri.com/kopra/ui</li> <li>A https://koprabymandiri.com/kopra/ui</li> <li>A https://koprabymandiri.com/kopra/ui</li> <li>A stop Sharing</li> <li>To u are sharing your entire screen. Stop Sharing</li> <li>To adiya.nurmala@bankmandiri.co.id </li> </ul> By signing and/or submitting this e-Form, the Customer declares and agrees that: <ol> <li>Bank Mandiri has provided sufficient information regarding: (i) the changes; and/or the changes and/or the use of such products and/or application services that the Customer will use, and the changes products and/or services that the Customer will use, and the changes products and/or services that the Customer will use. The Customer completes this e-Form and other relevant documents required legally, accurately, up-to-date, true, completely and in accordance with the actual and current prevailing</li></ol>                                                                                                    |                                          |
| <ul> <li>C</li> <li>Köppra</li> <li>Home</li> <li>Powowa task</li> <li>Pending Task</li> <li>Onboarding Task</li> </ul>                                                                                                    | <ul> <li>A https://koprabymandiri.com/kopra/ui</li> <li>A https://koprabymandiri.com/kopra/ui</li> <li>Stop Sharing</li> <li>You are sharing your entire screen.</li> <li>Stop Sharing</li> <li>To use the changes, products and/or submitting this e-Form, the Customer declares and agrees that:</li> <li>Bank Mandiri has provided sufficient information regarding: (i) the changes; and/or the changes; and/or the use of such products and/or application services that the Customer will use, and the changes, products and/or services that the Customer will use, and the Customer declares that the Customer declares and other relevant documents required legally, accurately, up-to-date, true, completely and in accordance with the actual and current prevailing circumstances.</li> <li>The Customer guarantees and is responsible for the correctness and accuracy of the data/information changes contained in this e-Form and its supporting documents are complete, true</li> </ul>                                                                                                    |                                          |
| <ul> <li> C </li> <li> Kore </li> <li> Home </li> <li> Pending Task </li> <li> Onboarding Task </li> <li> Outwell MUMQEMENT </li> </ul>                                                                                                    | <ul> <li>A https://koprabymandiri.com/kopra/ui</li> <li>A https://koprabymandiri.com/kopra/ui</li></ul>                                                                                                    |                                          |
| <ul> <li>C</li> <li>C</li> <li>E Home</li> <li>Pending Task</li> <li>E Onboarding Task</li> <li>CHANNEL MANAGEMENT</li> <li>C Cash Management</li> <li>C</li> </ul>                                                                                                    | <ul> <li>A https://koprabymandiri.com/kopra/ui</li> <li>A https://koprabymandiri.com/kopra/ui</li></ul>                                                                                                    |                                          |
| <ul> <li>C</li> <li>C</li> <li>C</li> <li>Ponce</li> <li>Pending Task</li> <li>Onboarding Task</li> <li>Convect MANAGEMENT</li> <li>Cash Management</li> <li>Trade &amp; Guarantee*</li> </ul>                                                                                                    | <ul> <li>A https://koprabymandiri.com/kopra/ui</li> <li>A https://koprabymandiri.com/kopra/ui</li></ul>                                                                                                    |                                          |
| <ul> <li>C</li> <li>C</li> <li>C&lt;</li></ul> | A https://koprabymandiri.com/kopra/ui     Det Det Det Det Det Det Det Det Det                                                                                                    |                                          |
| <ul> <li>C</li> <li>C</li> <li>C&lt;</li></ul> | A https://koprabymandiri.com/kopra/ui          A https://koprabymandiri.com/kopra/ui       Image: Image:          |                                          |
| <ul> <li>C</li> <li>C</li> <li>C&lt;</li></ul> | A https://koprabymandiri.com/kopra/ui          A https://koprabymandiri.com/kopra/ui       Image: Image:          |                                          |
| <ul> <li>C</li> <li>C</li> <li>C&lt;</li></ul> | Attps://koprabymandiri.com/kopra/ui          Attps://koprabymandiri.com/kopra/ui       Image: Image: Ima          |                                          |
| <ul> <li>C</li> <li>C</li> <li>C&lt;</li></ul> | A https://koprabymandiri.com/kopra/ui          Image: Comparison of the second and second and second an |                                          |
| <ul> <li>C</li> <li>C</li> <li>C&lt;</li></ul> | A https://koprabymandii.com/kopra/ul   Image: https://koprabymandii.com/kopra/ul     Image: https://koprabymandii.com/kopra/ul     Image: https://koprabymandii.com/kopra/ul     Image: https://koprabymandii.com/kopra/ul     Image: https://koprabymandii.com/kopra/ul     Image: https://koprabymandii.com/kopra/ul     Image: https://koprabymandii.com/kopra/ul     Image: https://koprabymandii.com/kopra/ul     Image: https://koprabymandii.com/kopra/ul     Image: https://koprabymandii.com/kopra/ul     Image: https://koprabymandii.com/kopra/ul     Image: https://koprabymandii.com/kopra/ul     Image: https://koprabymandii.com/kopra/ul     Image: https://koprabymandii.com/kopra/ul     Image: https://koprabymandii.com/kopra/ul <td></td>                                                                                                    |                                          |
|                                                                                                    | A thp:/kprahymadric.com/koppa/d   A thp:/kprahymadric.com/koppa/d     A thp:/kprahymadric.com/koppa/d                                                                                                    |                                          |
| A count MANAGEMENT                                                                                                    | A http://koprabymadiri.com/kopra/di   A http://koprabymadiri.com/kopra/di     A http://koprabymadiri.com/kopra/di     A http://koprabymadiri.com/kopra/di <td></td>                                                                                                    |                                          |